## PROCEDIMENTOS PARA ALTERAÇÃO DE SENHA WEBGIZ

1) Acessar o Webgiz e clicar na opção esqueceu senha conforme tela a seguir:

| Tipo de usuário | Professor 🗸 |
|-----------------|-------------|
| Usuário 🕅       |             |
| Senha 💡         |             |
|                 |             |

 Preencher os campos indicados CPF, Data Nascimento e clicar em ok (em caso de erro é necessário verificar se a Data de Nascimento e CPF do professor é o mesmo cadastrado no GIZ, nesse caso deve-se consulta a secretaria da escola).

| Data da          |               |
|------------------|---------------|
| nascimento:      |               |
| Peril de acesso: | Professor T   |
| Instituição:     | SESC Amazonas |
|                  |               |

 Um email será encaminhado ao professor. Lembrando que o sistema utiliza o mesmo email do Cadastro do Professor do GIZ

4) No email recebido há instruções para alteração da conta.

**Obs**: Se o email não estiver na caixa de entrada do email o mesmo poderá estar na caixa de spam/lixeira